## Návod na instalaci Office 365

- 1. Vyzvedněte si od svého třídního učitele přihlašovací údaje
- 2. Přihlaste na webu portal.office.com

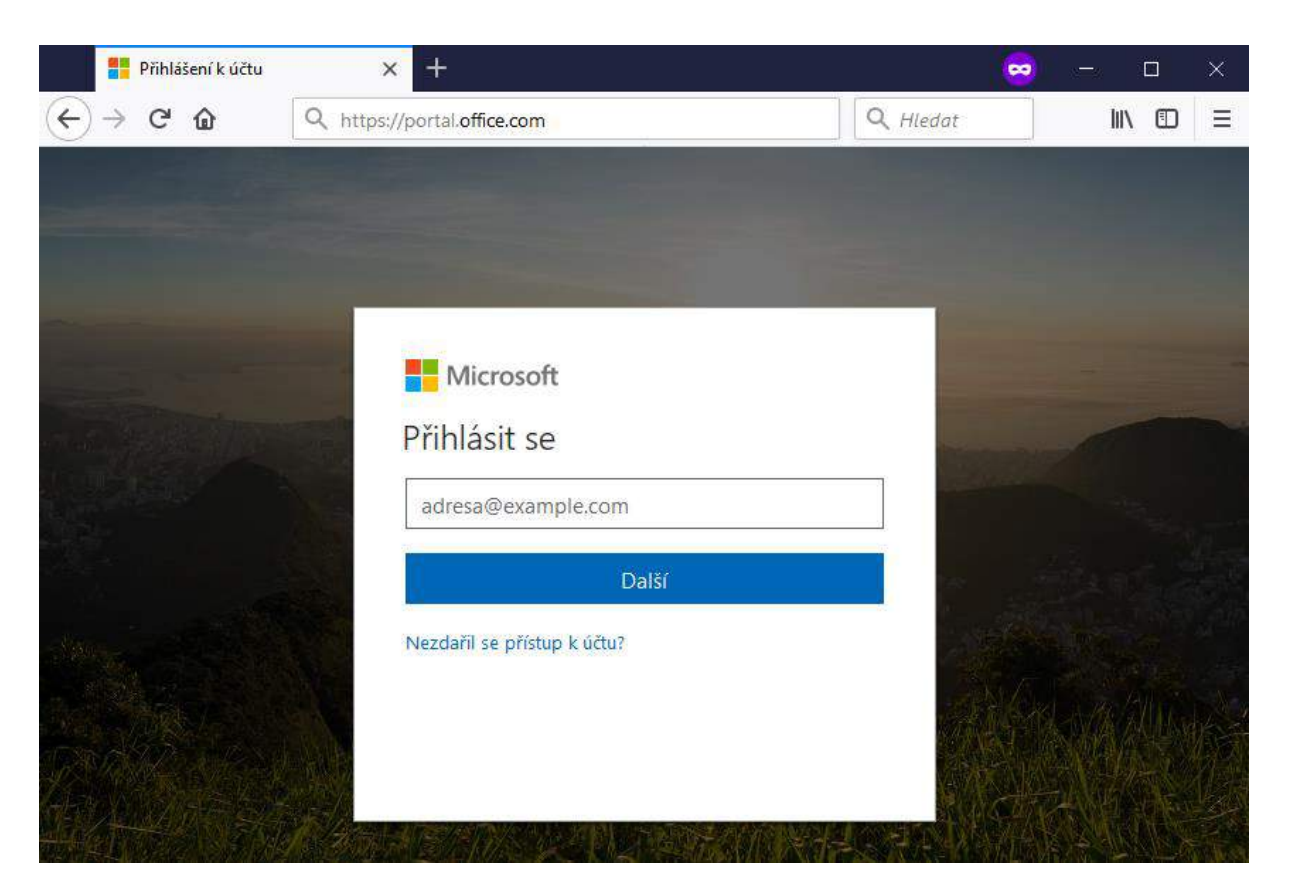

3. Po přihlášení klikněte na tlačítko "Nainstalovat Office"

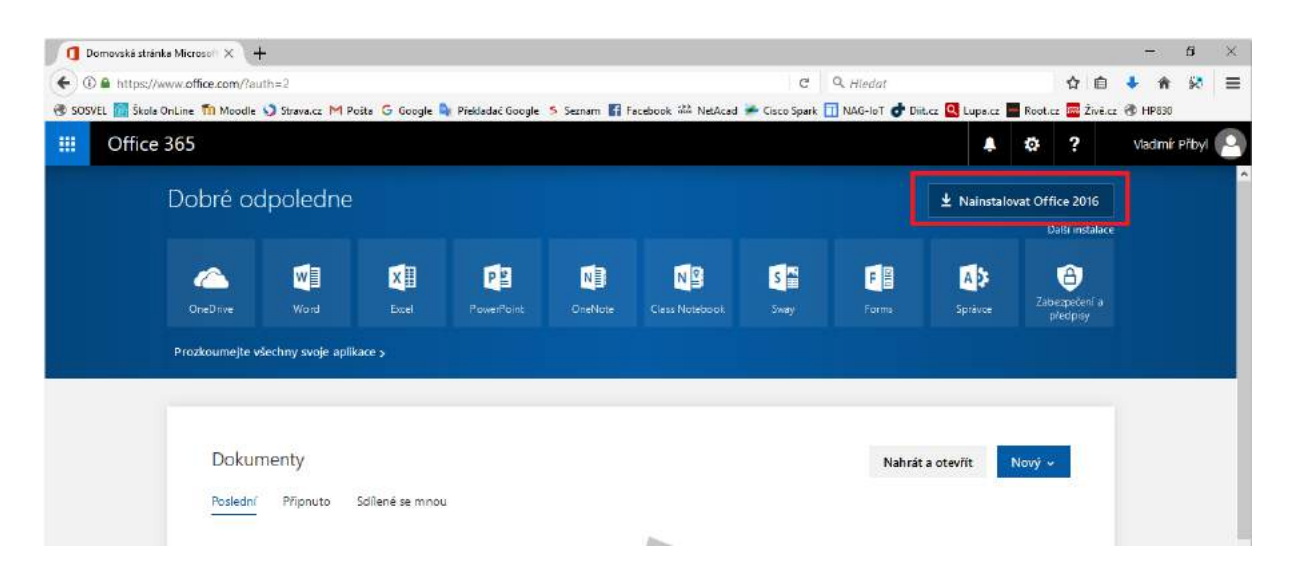

4. Uložte a spusťte instalační soubor

|               | Otevírání setupo365proplusretail.x86.cs-cz_b_32exe X                    |                 |
|---------------|-------------------------------------------------------------------------|-----------------|
|               | Otevíráte soubor:                                                       |                 |
| Uložit soubor | setupo365proplusretail.x86.cs-cz_b_32exe                                |                 |
|               | což je: Binary File (4,2 MB)<br>z: https://c2rsetup.officeapps.live.com |                 |
|               | Chcete tento soubor uložit?                                             | Activate Office |
|               | Uložit soubor Zrušit                                                    | The state       |

5. Pokračujte v instalaci

| Office                     | × |
|----------------------------|---|
|                            |   |
| Instalace Office           |   |
| Za chvilku to bude hotové. |   |
|                            |   |

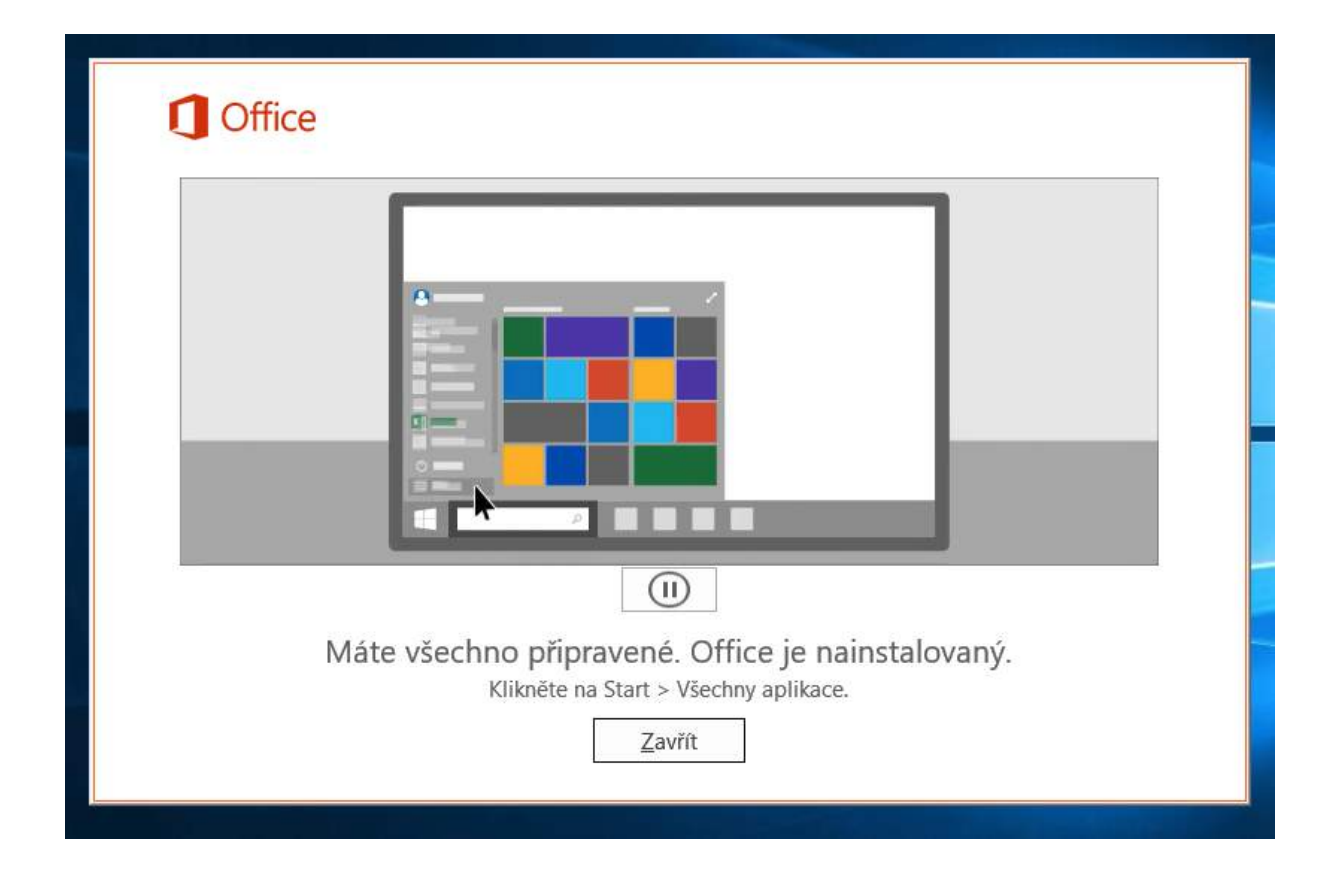

6. Při prvním spuštění některé z aplikací Office přijměte licenční podmínky

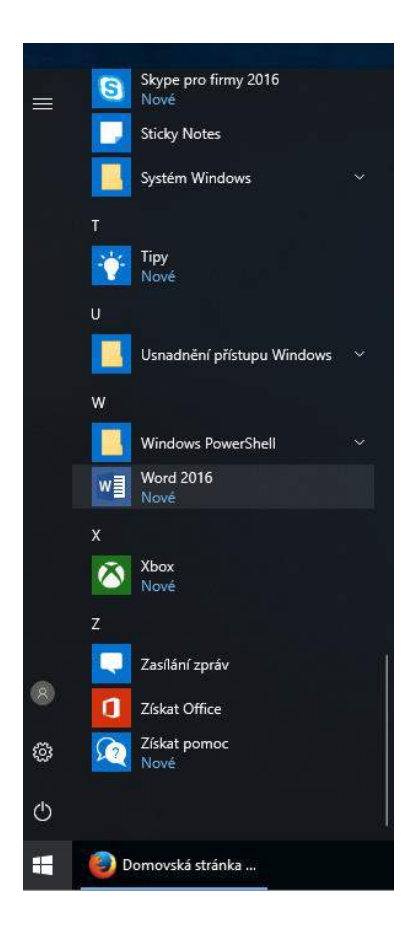

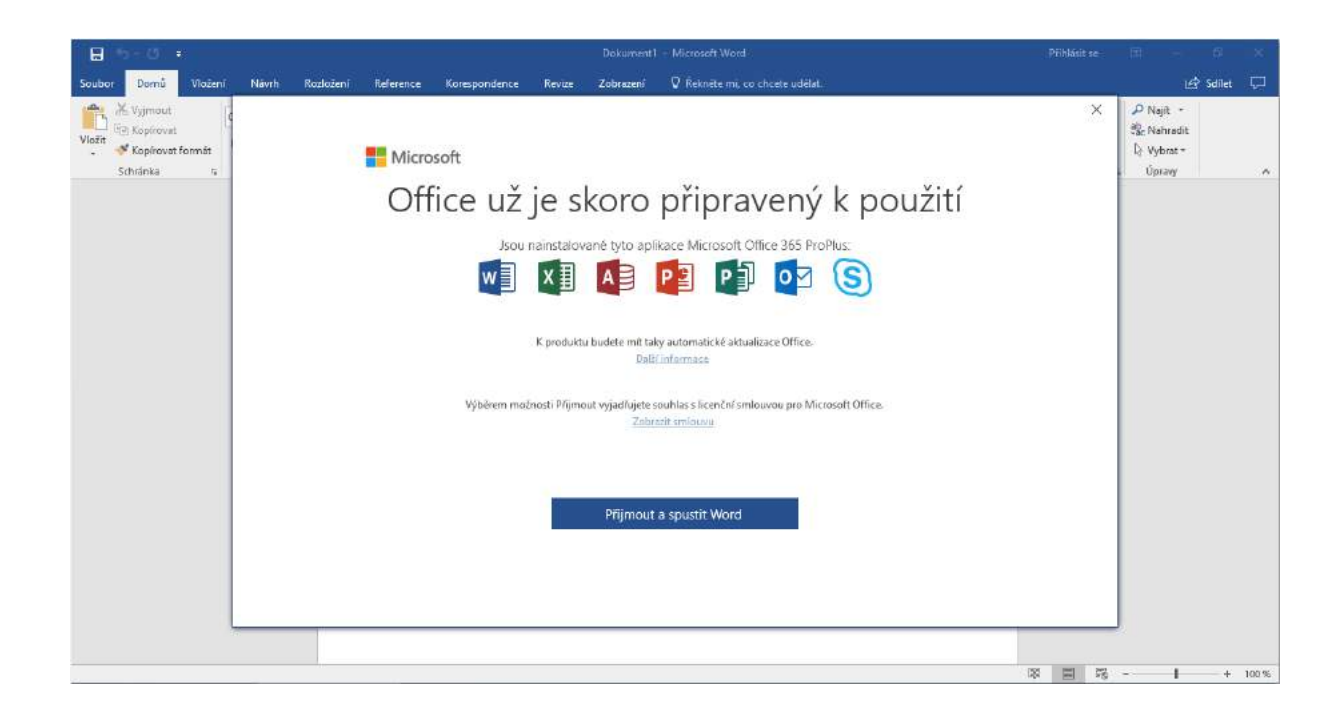

| E                            |                  | Dokument1 - Ward                                                                                                    | Pilhiásit se 🤌 — 🗗 🗙 |
|------------------------------|------------------|----------------------------------------------------------------------------------------------------|----------------------|
| Informace<br>Nový            | Otevřít          |                                                                                                    |                      |
| Oteviit                      | Poslední         | dokument nenajdete.                                                                                                    |                      |
| Ulafit<br>Ulafit jako        | Sdili se se mnou | Vita vás Microsoft Office 2016 ? X<br>Výchozí typy souborů Coffice                                                                                                    |                      |
| Tisk<br>Sallet<br>Exportovet | Tento počitač    | Microsoft Office podporuje mnoho různých formátů souborů. Zvolte formát, který<br>má Microsoft Word, Microsoft Exel a Microsoft PowerPoint použři jako výchozí.<br>© Otevřené formáty Office Open XM()<br>Volbou třen druhati nastatné v procezi použiti formátů souborů navizených pro<br>podpovu všech funkci Microsoft Office.<br>Dali i Informace<br>O Otevřené formáty OpenDocument<br>Volbou třen druhaty OpenDocument |                      |
| Zavrit<br>Účet<br>Mažnosti   |                  | pro podporu turkci koncetäräsjöh aplitadi od jarjeh výrbeků, které také<br>implementují romat ODF, format JODF podporuse monob funkci Microsoft<br>Office, ale určítý obsah nebo některé změnys se můčou při udožení ztratit.<br>Další informase o utrovní podporu formátu ODE pro funkce Microsoft Office 2016<br>Toto nastavení ize později změnit v jednotlivých aplikacích v dialogovém okně<br>Možnosti.                |                      |
| Váš názor                    |                  | Delizinformace o readiled; mea formate                                                                                                    |                      |
|                              |                  | 🐸 Obnovit neuložené dokamenty                                                                                                    |                      |

 Office je nyní nainstalovaný. Celkem můžete Office nainstalovat na pět svých soukromých zařízení. Pro instalaci na mobilní zařízení (Android, iPhone, Windows 10 Mobile) klikněte na odkaz "Další instalace" pod tlačítkem "Nainstalovat Office".